# SIN

Gestione delle Rendicontazione annuale delle spese per gli anticipi erogati nei settori Ristrutturazione Vigneti e Investimenti Vino – Manuale utente –

Dicembre 2015

#### Controllo delle modifiche

| Edizione | Pubblicato    | Motivo della revisione                                                                | Cap./Pag.<br>Modificati |
|----------|---------------|---------------------------------------------------------------------------------------|-------------------------|
| 2        | Ottobre 2015  | Ampliamento obbligo rendicontazioni                                                   | pag. 4 , 7              |
|          |               | Aggiunta campi in lista rendicontazioni                                               | pag. 11                 |
|          |               | Controlli in fase di inserimento e di cancellazione                                   | pag.9,10                |
| 3        | Novembre 2015 | Gestione dei subentri                                                                 | Pag.9,12                |
| 4        | Dicembre 2015 | Modifica alla gestione dei subentri per consentire subentro a<br>beneficiari deceduti | Pag.5,9                 |
|          |               |                                                                                       |                         |
|          |               |                                                                                       |                         |
|          |               |                                                                                       |                         |
|          |               |                                                                                       |                         |
|          |               |                                                                                       |                         |
|          |               |                                                                                       |                         |
|          |               |                                                                                       |                         |
|          |               |                                                                                       |                         |

### Sommario

| 1 | GENERALITA'                             | 4 |
|---|-----------------------------------------|---|
|   | Ruoli dell'applicazione                 | 4 |
| 2 | Rendicontazione annuale spese sostenute | 5 |

1

#### 2 GENERALITA'

Il decreto Decreto MiPAAF N. 4615 del 05/08/2014 OCM Vino – "Comunicazione relative agli anticipi" prevede la rendicontazione annuale delle spese sostenute a fronte di un pagamento anticipato.

Con il DM MIPAAF N. 3730 del 23/10/2015 è stato ampliato l'obbligo di rendicontazione a tutti i pagamenti effettuati a partire dall'esercizio finanziario 2012.

La gestione di tale rendicontazione prevede come ruoli delegati dall' O.P. le amministrazioni regionali, gli uffici Caa e i liberi professionisti.

#### Ruoli dell'applicazione

Tale applicazione prevede ruoli

- 1. di consultazione
- 2. di aggiornamento dei dati (utenti regionali , Caa e Liberi Professionisti)

E' previsto inoltre che ognuno dei ruoli descritti abbia la visibilità dei dati relativamente alle proprie competenze.

Il responsabile delle utenze attraverso il cruscotto delle utenze potrà attribuire a ciascun utente i ruoli di pertinenza.

#### 2 Rendicontazione annuale spese sostenute

SIN

La funzione Ricerca Soggetti consente, tramite il cuaa o la denominazione dell'azienda, di identificare i pagamenti sottoposti a obbligo di rendicontazione annuale delle spese sostenute relativi ai Settori: Ristrutturazione e Riconversione Vigneti e Investimenti Vino.

| M Posta in arrivo (179) - adr 🗙 |                                                                                                    |
|---------------------------------|----------------------------------------------------------------------------------------------------|
| ← → C 🗋 www.sian.i              | t/rendvino/ricercaAnagrafica.do 😒 🛢                                                                                                    |
| App G Google 🖪 http://v         | www.faceboo 🕫 La Repubblica.it - H 👔 Nuova scheda 🔆 http://www.mercati 🍙 Chrome Web Store 💶 YouTube 🚦 Home 💌 Roma   Previsioni Ita 👘 💫 Altri Preferiti |
| SIAN SISTEM                     | a Informativo Agricolo Nazionale                                                                                                    |
| Rendicontazi                    | oni                                                                                                    |
| SUtente: ACAIAZZO               | Ricerca Anagrafica                                                                                                    |
|                                 | Ricerca Soggetti                                                                                                    |
|                                 | (*) valorizzare uno dei campi di ricerca                                                                                                    |
|                                 | CUAA: (*) Dichiarazione da parte di un subentrante                                                                                                    |
|                                 | Denominazione: (*)                                                                                                    |
|                                 |                                                                                                    |
| -14 16                          | Cerca Reimposta                                                                                                    |
|                                 |                                                                                                    |
|                                 |                                                                                                    |
|                                 | Copyright © 2009   SIN s.r.l.                                                                                                    |

#### 🚱 🖸 🌔 🤶 📳 📕 🔤 📣 🏹 🔯 🖬 🔹 🕫 🖬 🗤 🕫 🖉 🖓 🚱

Per gestire le situazioni nelle quali una nuova azienda subentra al beneficiario iniziale dell'aiuto, nella pagina di ricerca, è stato inserito il seguente campo: "dichiarazione da parte di un subentrante".

Di conseguenza la procedura da seguire, nei casi di subentro, sarà di impostare:

- il codice fiscale della ditta subentrata
- spuntare il check del campo "dichiarazione da parte di un subentrante"
- premere il tasto Cerca

i pagamenti che verranno presentati saranno quelli relativi alla ditta iniziale

## È importante sottolineare che vengono considerati validi solo i subentri confermati in maniera definitiva dalla regione.

Nel caso si debba effettuare la rendicontazione da parte del diretto beneficiario impostare:

• il codice fiscale del beneficiario

6 - 12

Manuale utente - Edizione 4 – dicembre 2015

- lasciare in bianco il check del campo "dichiarazione da parte di un subentrante"
- premere il tasto Cerca
  <u>i pagamenti che verranno presentati saranno quelli relativi al beneficiario</u>

Effettuata la ricerca viene proposta l'azienda o la lista di aziende rispondente ai criteri di ricerca:

| endicontazion |                                                     |                       |             | Sec. B. Scherchert | Becautor |
|---------------|-----------------------------------------------------|-----------------------|-------------|--------------------|----------|
| ente: SCUOCI  | eerca Anagrafica<br>ista Soggetti<br>eeord trovato. |                       |             |                    | 😮 HEI    |
| Pag           | Codice Fiscale                                      | Denominazione         | Partita IVA | Tramite            | Sel.     |
| 10            |                                                     |                       |             | A CONTRACTOR OF A  | (mm)     |
|               | MSTCRN57L61F113M                                    | MASTROCINQUE CHIARINA | 01312940628 | 105.062.001        |          |
|               | MSTCRN57L61F113M                                    | MASTROCINQUE CHIARINA | 01312940628 | 105,062.001        |          |
|               | MSTCRN57L61F113M                                    |                       | 01312940628 | 105,062.001        | ٢        |

7 - 12

Posizionandosi sulla riga e selezionando **Lista pagamenti**, si otterrà l'elenco dei pagamenti effettuati, a partire dall'esercizio finanziario 2012, al soggetto selezionato:

| Iterate  Iteration  Iteration  Iterati |
|----------------------------------------------------------------------------------------------------|
| tata Pagamento Esercizio Finanziario Anticipo Ricevuto Se<br>11/09/2014 2014 13.101.23 (                                                                                                    |
| ata Pagamento Esercizio Finanziario Anticipo Ricevuto Se<br>11/09/2014 2014 13.101,23 (                                                                                                    |
| ata Pagamento Esercizio Finanziario Anticipo Ricevuto Se<br>11/09/2014 2014 13.101,23 (                                                                                                    |
| Pata Pagamento Esercizio Finanziario Anticipo Ricevuto Se<br>11/09/2014 2014 13.101,23                                                                                                    |
| 11/09/2014 2014 13.101,23                                                                                                    |
|                                                                                                    |
| 15/10/2014 2014 7.113,23                                                                                                    |
| 15/10/2014 2014                                                                                                    |

Dalla lista così ottenuta, si procede posizionandosi sul singolo pagamento per cui si intende procedere alla rendicontazione attraverso la selezione del tasto **Rendicontazione**.

La pagina proposta è costituita da 3 sezioni:

- sezione riepilogativa, con i dati principali relativi all'azienda e al pagamento prescelto. Vengono riportati anche i dati relativi al codice fiscale ed alla denominazione dell'eventuale subentrante
- 2. lista delle rendicontazioni già inserite
- 3. acquisizione di una nuova rendicontazione.

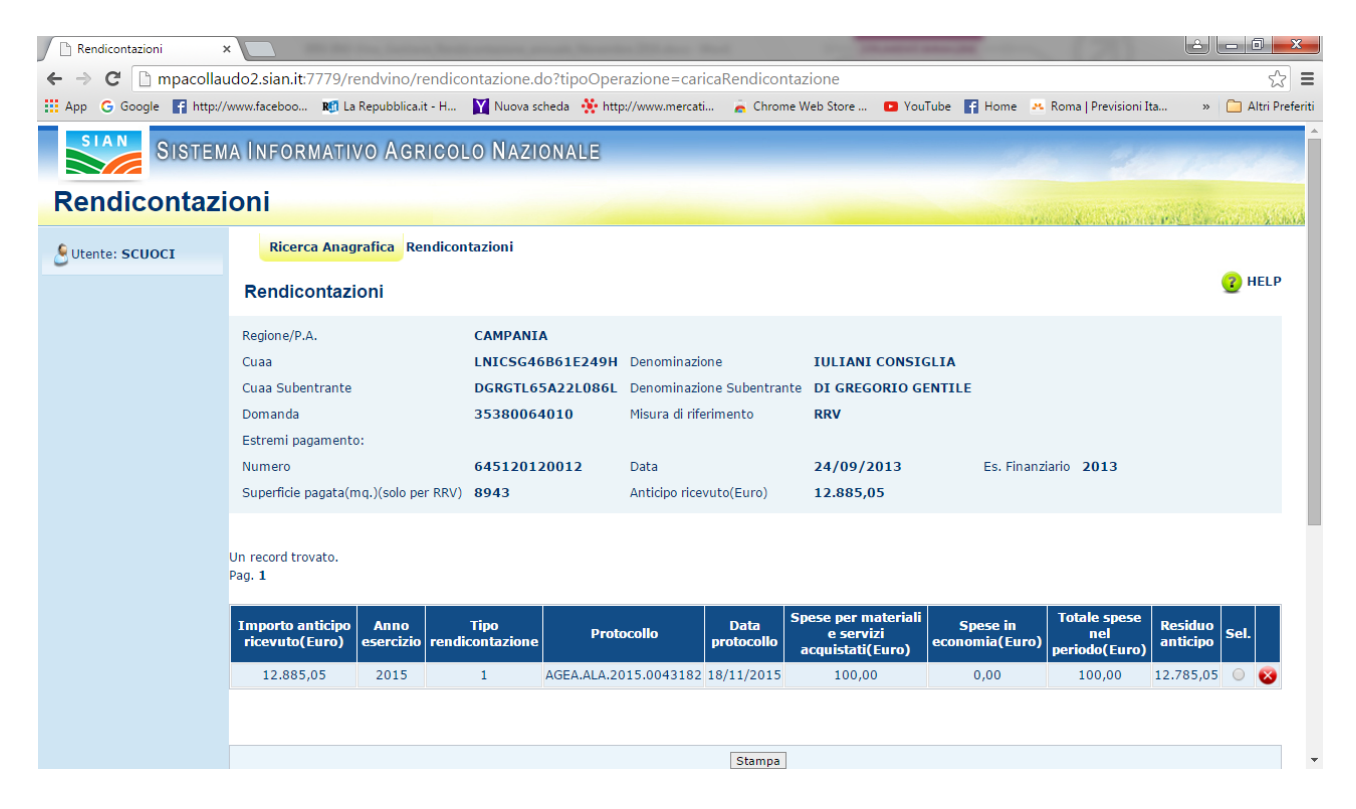

#### Gestione delle Rendicontazione annuale delle spese per gli anticipi erogati nei settori Ristrutturazione Vigneti e Investimenti Vino

9 - 12

Manuale utente - Edizione 4 – dicembre 2015

| 🖉 🗋 Rendicontazioni 🛛 🗙    |                                    |                              | -                              | Summer, Street, or other street, or |             | a the star was                   |                | (7)                 | 6         | - 0   | x            |
|----------------------------|------------------------------------|------------------------------|--------------------------------|-------------------------------------|-------------|----------------------------------|----------------|---------------------|-----------|-------|--------------|
| ← → C 🗋 mpacollau          | ido2.sian.it:7779/r                | endvino/re                   | endicontazione.d               | o?tipoOperazione=car                | icaRendicor | ntazione                         |                |                     |           |       | ☆ =          |
| 🗰 App   G Google 📑 http:// | www.faceboo 🕫 La                   | Repubblica.it                | : - H 🝸 Nuova so               | heda 🛛 👯 http://www.mercat          | i 🚡 Chror   | ne Web Store 💿 You               | Tube 🚹 Home 🤒  | Roma   Previsioni I | ta »      | 🗀 Alt | ri Preferiti |
|                            | Estremi pagament                   | 0:                           |                                |                                     |             |                                  |                |                     |           |       | *            |
|                            | Numero                             |                              | 64512012                       | 20012 Data                          |             | 24/09/2013                       | Es. Finanz     | iario 2013          |           |       |              |
|                            | Superficie pagata(r                | nq.)(solo per                | r RRV) 8943                    | Anticipo rice                       | vuto(Euro)  | 12.885,05                        |                |                     |           |       |              |
|                            |                                    |                              |                                |                                     |             |                                  |                |                     |           |       |              |
|                            | Un record trovato                  |                              |                                |                                     |             |                                  |                |                     |           |       |              |
|                            | Pag. 1                             |                              |                                |                                     |             |                                  |                |                     |           |       |              |
|                            |                                    |                              |                                |                                     |             |                                  |                |                     |           |       |              |
|                            | Importo anticipo                   | Anno                         | Tipo                           | Protocollo                          | Data        | Spese per materiali<br>e servizi | Spese in       | Totale spese<br>nel | Residuo   | Sel.  |              |
|                            | ficevato(Euro)                     | esercizio                    | Tendicontazione                |                                     | protocolio  | acquistati(Euro)                 | economia(Euro) | periodo(Euro)       | anucipo   |       |              |
|                            | 12.885,05                          | 2015                         | 1                              | AGEA.ALA.2015.0043182               | 18/11/2015  | 100,00                           | 0,00           | 100,00              | 12.785,05 |       | 8            |
|                            |                                    |                              |                                |                                     |             |                                  |                |                     |           |       | _            |
|                            |                                    |                              |                                |                                     |             |                                  |                |                     |           |       | _            |
|                            |                                    |                              |                                |                                     | Stampa      | ]                                |                |                     |           |       |              |
|                            |                                    |                              |                                |                                     |             |                                  |                |                     |           |       |              |
|                            |                                    |                              |                                |                                     |             |                                  |                |                     |           |       | _            |
|                            |                                    |                              |                                |                                     |             |                                  |                |                     |           |       | _            |
|                            | 0 1 - Rendiconta                   | zione spese                  | e sostenute al 15              | ottobre 2015 (dal 16 ot             | tobre 2014) |                                  |                |                     |           |       | _            |
|                            | 2 - Rendiconta:<br>3 - Rendiconta: | zione per ri<br>zione per ri | ichiesta di collauc<br>inuncia | lo(RRV)                             |             |                                  |                |                     |           |       | _            |
|                            | o o nendicontal                    | zione per n                  | interior                       |                                     |             |                                  |                |                     |           |       | _            |
|                            | Spese per materia                  | li e servizi                 | acquistati(Euro)               |                                     |             |                                  |                |                     |           |       | _            |
|                            | Spese in economia                  | a(Euro)                      |                                |                                     |             |                                  |                |                     |           |       | _            |
|                            | Totale spese nel p                 | eriodo(Eur                   | o)                             |                                     |             |                                  |                |                     |           |       |              |
|                            | Residuo anticipo(I                 | Euro)                        |                                |                                     |             |                                  |                |                     |           |       |              |
|                            |                                    |                              |                                |                                     |             |                                  |                |                     |           |       | -            |

Sono individuate le seguenti tipologie di rendicontazione, in funzione del periodo di rendicontazione:

- Rendicontazione spese sostenute al 15 ottobre dell'anno finanziario (effettuate a partire dal 16 ottobre precedente)
- 3 Rendicontazione per richiesta di collaudo (RRV)
- 4 Rendicontazione per rinuncia
- 5 Rendicontazione per domanda di saldo (INV)

Quest'ultimo tipo di rendicontazione (tipo 4) viene inserita in automatico sulla base delle informazioni relative alle spese sostenute presenti nella domanda di saldo, e quindi è solo consultabile nella lista delle rendicontazioni

L'inserimento delle altre tipologie avviene attraverso la selezione della singola tipologia

Il tipo "1" è inseribile nel periodo 16 ottobre – 30 novembre di ciascun anno soggetto ad obbligo di rendicontazione, mentre i tipi "2" e "3" sono inseribili, ovviamente, nel momento in cui se ne presentasse l'esigenza.

Va ricordato però che una rendicontazione di tipo 2, limitatamente al periodo 16 ottobre – 30 novembre, può essere inserita solo se è già presente a sistema una rendicontazione di tipo 1 relativa all'anno finanziario appena concluso.

L'inserimento di una rendicontazione di tipo "2" o "3" o "4" chiude definitivamente la rendicontazione degli utilizzi degli anticipi della domanda.

Una volta selezionata la tipologia, è possibile inserire gli importi delle spese sostenute per "Spese per materiali e servizi acquistati" o per "Spese in economia".

Di conseguenza vengono calcolati il "Totale spese nel periodo" e il "Residuo anticipo".

Alla pressione del tasto Salva viene effettuato l'inserimento dei dati nel data base.

Occorre precisare che, nel caso siano presenti rendicontazioni relative ad annualità precedenti, nell'inserimento di una nuova rendicontazione <u>deve essere riportato l'importo</u> totale degli anticipi già utilizzato negli esercizi finanziari precedenti sommato a quello <u>della rendicontazione corrente.</u>

Ad es: nella rendicontazione, da effettuare entro il 30 novembre 2015, deve essere riportato l'importo totale degli anticipi utilizzato negli esercizi finanziari precedenti, sommandolo agli importi utilizzati al 15 ottobre 2015. Quindi l'importo da inserire è sempre quello totale, vale a dire che l'ultima comunicazione che viene inserita va in sostituzione delle comunicazioni delle annualità precedenti e sono riferite sempre al totale degli anticipi utilizzati.

| endiconta   | zioni                                           |                     |                        |                       |                    |                                                   |                            | and the second                    | C. C. S. S. S. S. S. S. S. S. S. S. S. S. S. |                  | 103 |
|-------------|-------------------------------------------------|---------------------|------------------------|-----------------------|--------------------|---------------------------------------------------|----------------------------|-----------------------------------|----------------------------------------------|------------------|-----|
| nte: SCUOCI | Ricerca Anagraf                                 | ica Rendiconta      | zioni                  |                       |                    |                                                   |                            |                                   |                                              |                  | -   |
|             | Rendicontazioni                                 |                     |                        |                       |                    |                                                   |                            |                                   |                                              | <mark>?</mark> F | HE  |
|             | Regione/P.A.                                    |                     | CAMPANIA               |                       |                    |                                                   |                            |                                   |                                              |                  |     |
|             | Cuaa                                            |                     | MSTCRN57L6:            | IF113M                |                    |                                                   |                            |                                   |                                              |                  |     |
|             | Denominazione                                   |                     | MASTROCING             | UE CHIARINA           |                    |                                                   |                            |                                   |                                              |                  |     |
|             | Domanda                                         |                     | 45380045604            | Misura di ri          | iferimento R       | RV                                                |                            |                                   |                                              |                  |     |
|             | Estremi pagamento:                              |                     |                        |                       |                    |                                                   |                            |                                   |                                              |                  |     |
|             | Numero                                          |                     | 64512013000            | 9 Data                | 1                  | 1/09/2014 Es. Finanziario                         | 2014                       |                                   |                                              |                  |     |
|             | Superficie pagata(mo                            | q.)(solo per RRV    | 8000                   | Anticipo ric          | evuto(Euro) 1      | 3.101,23                                          |                            |                                   |                                              |                  |     |
|             | 2 record trovati, visualizzati tutti.<br>Pag. 1 |                     |                        |                       |                    |                                                   |                            |                                   |                                              |                  |     |
|             | Importo anticipo<br>ricevuto(Euro)              | Anno<br>esercizio r | Tipo<br>endicontazione | Protocollo            | Data<br>protocollo | Spese per materiali e<br>servizi acquistati(Euro) | Spese in<br>economia(Euro) | Totale spese nel<br>periodo(Euro) | Residuo<br>anticipo                          | Sel.             |     |
|             | 13.101,23                                       | 2014                | 1                      | AGEA.ALA.2014.0104818 | 25/11/2014         | 1.056,91                                          | 0,00                       | 1.056,91                          | 12.044,32                                    | 0                |     |
|             |                                                 |                     |                        |                       |                    |                                                   |                            |                                   |                                              |                  | 6   |

Nella lista delle rendicontazioni presenti sono riportate, oltre all'informazione relativa al totale dell'anticipo ricevuto, le seguenti informazioni relative ad ogni singola rendicontazione

- Esercizio finanziario di riferimento
- Tipo di rendicontazione
- Estremi della protocollazione (numero e data)
- Importo delle spese sostenute, distinto tra quelle per materiali e servizi acquistati e quelli in economia
- Il totale delle spese sostenute

• Residuo dell'anticipo non utilizzato

E' possibile effettuare la cancellazione di una rendicontazione, inserita per errore o con dati errati. Le rendicontazioni cancellabili sono individuate dal tasto rosso sulla destra della riga.

Di seguito le restrizioni all'operazione di cancellazione

- Per le rendicontazioni di tipologia 1, la cancellazione può avvenire solo nel periodo di apertura della compilazione di tale tipologia (16 ottobre/30 novembre) Inoltre, non possono essere cancellate quelle relative agli esercizi finanziari precedenti a quello in rendicontazione
- Per le rendicontazioni di tipologia 2, non possono essere cancellate se è già stata inserita a sistema una richiesta di collaudo
- Per le rendicontazioni di tipologia 3, non possono essere cancellate se è già stata inserita a sistema una rinuncia/revoca.
- Per la rendicontazione di tipo 4 non è possibile procedere alla cancellazione

Dalla lista è, altresì, possibile richiedere la stampa di una singola rendicontazione, posizionandosi su una riga e selezionando il tasto **Stampa**. Di seguito un esempio.

| COMUNICAZIONE DELLE SPESE SOSTENUTE (art 37 ter - Reg. (CE) 555/2008)<br>al sensi dei Decreto Mipaaf n.ro 4615 dei 05/08/2014 e s.m.i.<br>OCM Vino - Comunicazione relative agli anticipi |                                          |                       |  |  |  |  |  |  |
|----------------------------------------------------------------------------------------------------|------------------------------------------|-----------------------|--|--|--|--|--|--|
| CUAA                                                                                                    | LNICSG46B61E249H                         |                       |  |  |  |  |  |  |
| Denominazione                                                                                                    | IULIANI CONSIGLIA                        |                       |  |  |  |  |  |  |
| CUAA Subentrante                                                                                                    | DGRGTL65A22L086L                         |                       |  |  |  |  |  |  |
| Denominazione Subentrante                                                                                                    | DI GREGORIO GENT                         | ILE                   |  |  |  |  |  |  |
| DATI DI RIEPILOGO DELL'AIUTO PERCEPITO                                                                                                    |                                          |                       |  |  |  |  |  |  |
| Misura d'intervento                                                                                                    | RISTRUTTURAZIONE E R                     | RICONVERSIONE VIGNETI |  |  |  |  |  |  |
| Numero domanda                                                                                                    | 35380064010                              |                       |  |  |  |  |  |  |
| Anticipo ricevuto                                                                                                    | Euro 12.885,0                            | 5 (a)                 |  |  |  |  |  |  |
| Periodo di finanziamento                                                                                                    | 2013                                     | ]                     |  |  |  |  |  |  |
|                                                                                                    |                                          |                       |  |  |  |  |  |  |
| SPESE SOSTENUTE ENTRO IL                                                                                                    | SPESE SOSTENUTE ENTRO IL 15 OTTOBRE 2015 |                       |  |  |  |  |  |  |
| Spese sostenute per materiali e                                                                                                    | Euro 100,00                              |                       |  |  |  |  |  |  |
| Spese in economia (lavori esegu                                                                                                    | iti in proprio)                          | Euro 0,00             |  |  |  |  |  |  |
|                                                                                                    | Totale dell'anticipo utilizzato          | Euro 100,00 (b)       |  |  |  |  |  |  |
|                                                                                                    | Anticipo ancora non utilizzato           | Euro 12.785,05 (a-b)  |  |  |  |  |  |  |

Protocolio AGEA ALA 2015.0043182

Data 18/11/2015 Firma

12 - 12

Manuale utente - Edizione 4 – dicembre 2015